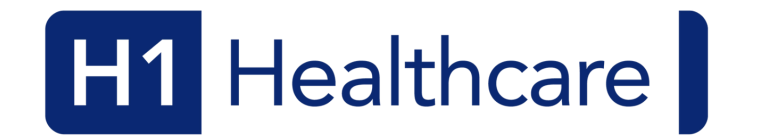

## Introducing the H1 App

We're delighted to introduce you to the H1 Qintil app – a game-changing tool designed to simplify and enhance your work experience with us. With the H1 Qintil app, you can now complete your onboarding, book and manage your shifts anytime, anywhere, chat directly with your shift manager, submit timesheets and update your documents on the go!

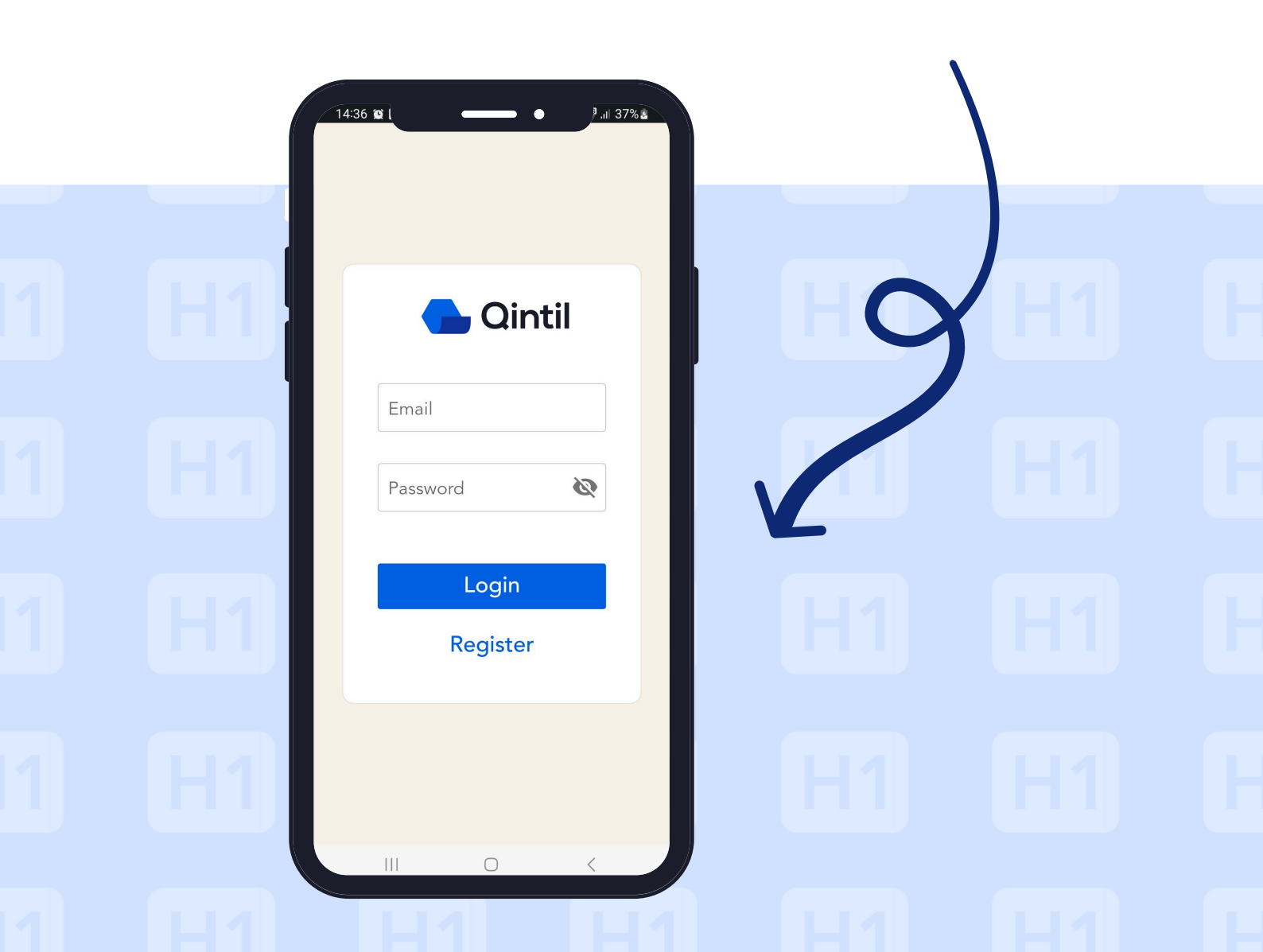

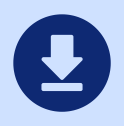

### **Download the App**

Simply click/scan below or head over to the Apple Store or Google Play & search "Qintil Learning and Shifts" once you can see the app pictured on the right, click download and login.

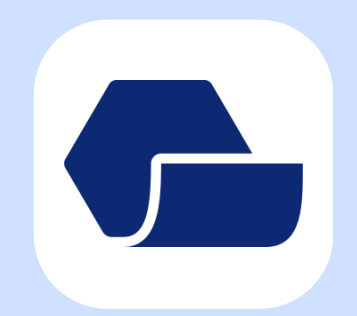

Qintil Learning and Shifts

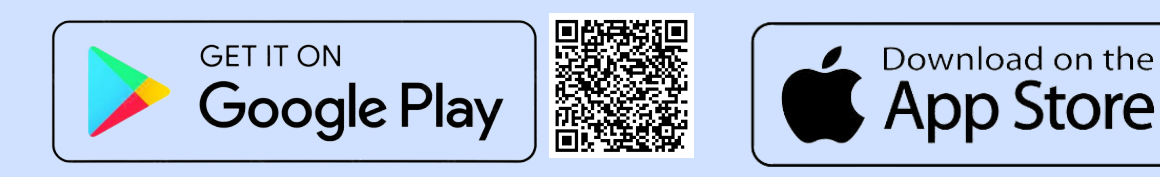

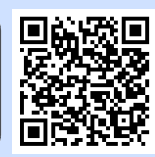

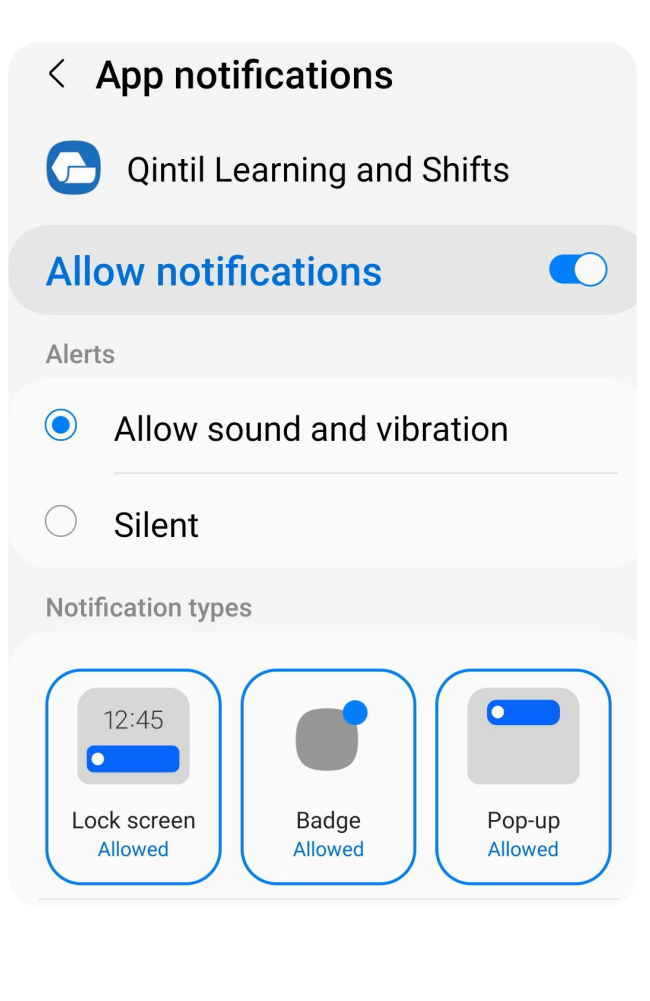

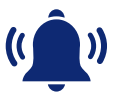

### **Push Notifications**

It's important that you turn on push notifications for the app in order to receive updates on your application, or regarding your shifts and documents. Head to your phone settings, locate the Qintil app under apps and ensure these are turned ON.

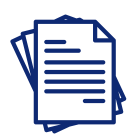

### **Onboarding**

If you are currently onboarding with H1 Healthcare, you will have to upload all required documentation. Once onboarding is completed, you can then start booking shifts - see instructions below!

#### Pending Tasks

Please complete the following tasks to continue the on-boarding process.

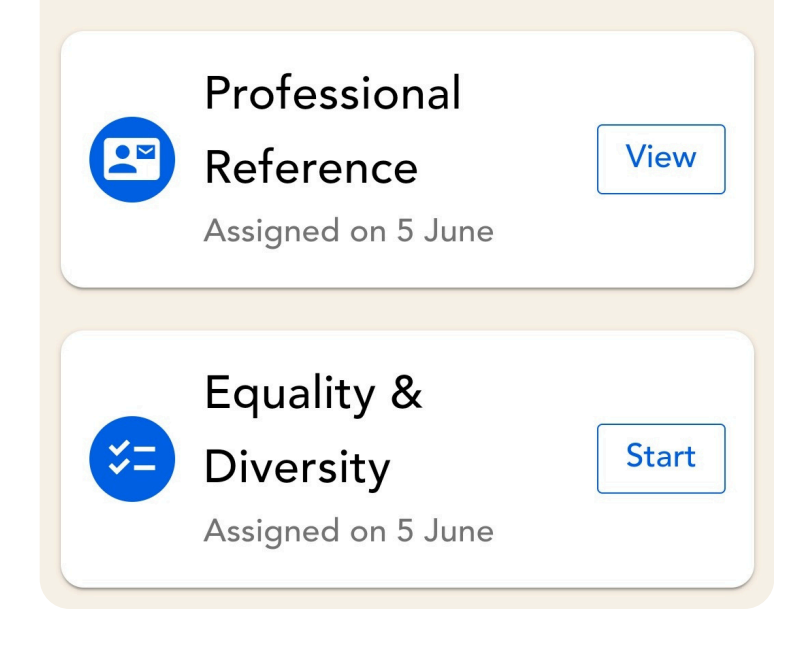

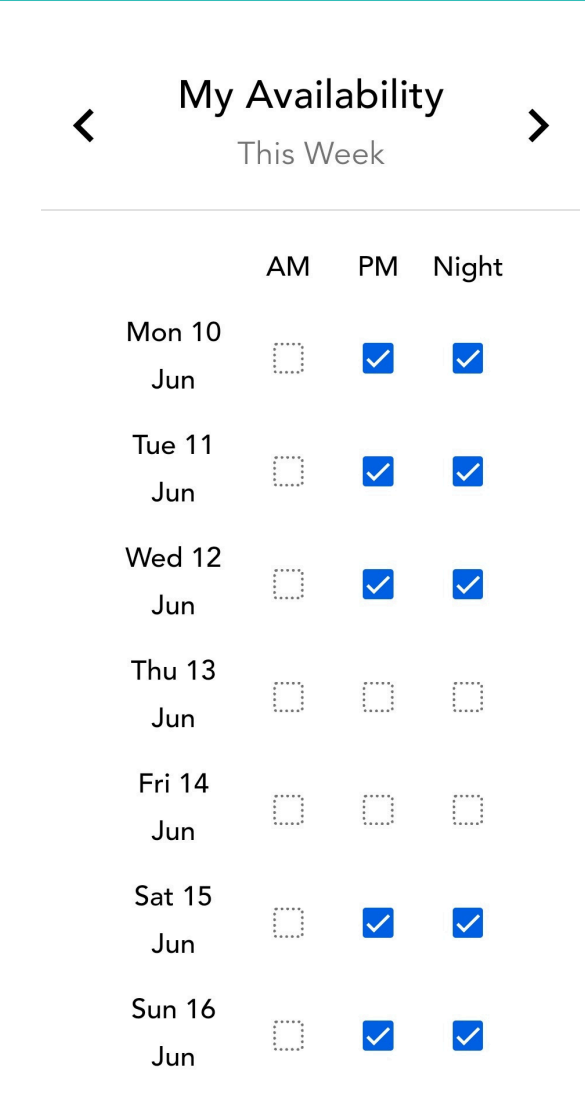

## **Shift Availability**

Please enter your availability on the app so we know when you are available to work. Click the availability button at the bottom of the screen and check the boxes of the days/times you are available.

# **Booking & Managing Shifts**

To request a shift, simply open your app and view by list or calendar view. You can also swipe right to request, or swipe left if you aren't interested!

You can filter shifts to view specific dates, shifts closest to you, shifts you have already requested, shifts available in locations you have worked before, and so on!

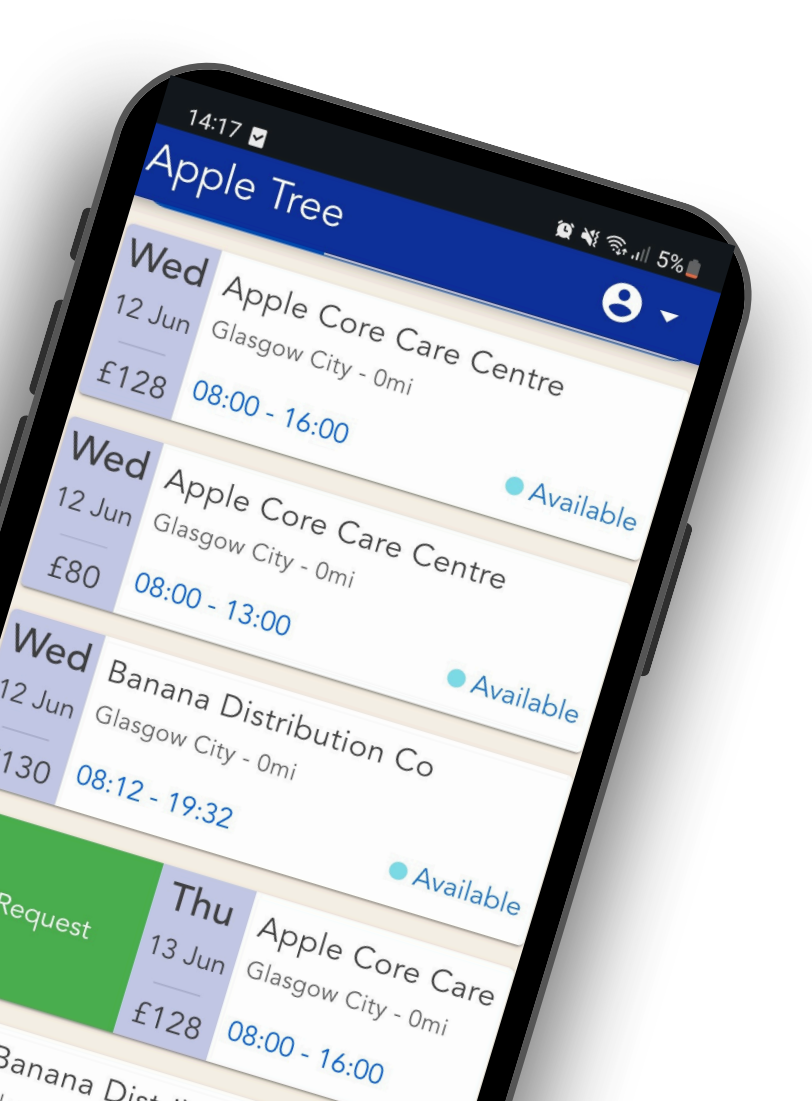

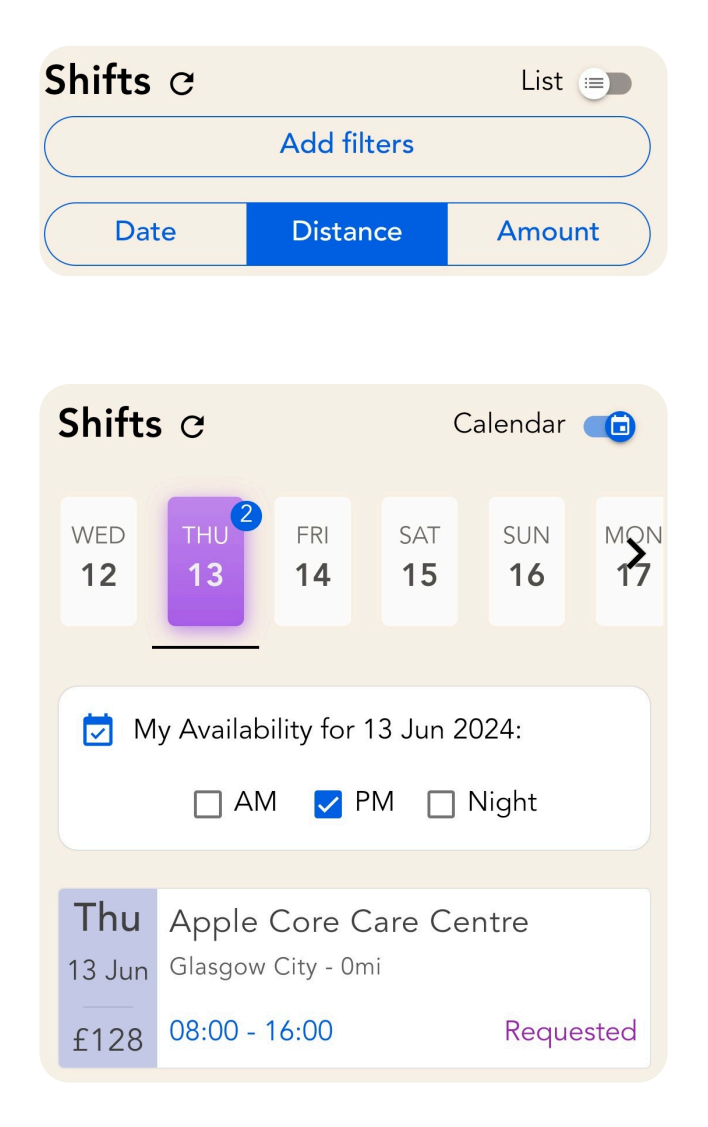

## () Timesheets

Head to timesheets and select the relevant one complete the required information and have a manager sign for you on site. If the client works with paper timesheets, you can upload a copy of this instead!

| 1. Shift Details                                                             |             |  |  |  |  |
|------------------------------------------------------------------------------|-------------|--|--|--|--|
| <b>Apple Core Care Centre</b><br>200 Bath St, Glasgow G2 4<br>Care Assistant | e<br>HG, UK |  |  |  |  |
| Wed 05 Jun 2024<br>Scheduled for: 08:00 - 16:0<br>Actual Start Time:         | 0           |  |  |  |  |
| 08:00                                                                        | S           |  |  |  |  |
| Actual End Time:                                                             |             |  |  |  |  |
| 16:00                                                                        | $\bigcirc$  |  |  |  |  |
| Total Breaks:                                                                |             |  |  |  |  |
| 0 hours 0 min                                                                |             |  |  |  |  |
| Cancel                                                                       | Continue    |  |  |  |  |

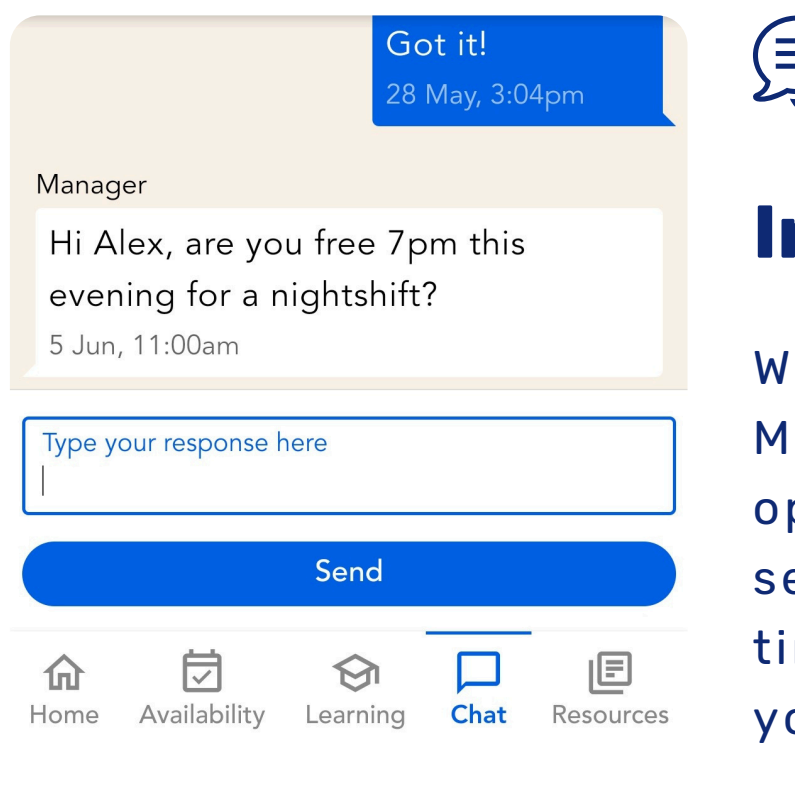

## **Integrated Chat**

Want to drop your H1 Manager a message? Just open our chat function and send us a message at any time and we'll get back to you as soon as we can.

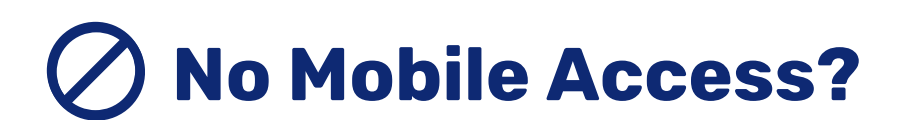

No problem! You can login online if need be at www.qintil.com - you'll still be able to complete onboarding, upload documents and manage your shifts from here.

Any other questions, just reach out to your H1 Manager.

| Joine   wailability   wailability   earning   1   Required Reading   Imscheets   Ay Curity Profile   Ay Curity Profile   Ay Curity Reading   Shifts c   Late set   My Achievements   Checks & Licenses   Simployment History   Course Store                                                                                                    | Aione   Image: Store   Image: Store     Image: Store                                                                                                    | Anne   Availability   earning   1   Aesources   Armscheets   And Clurtel Porfile   My Courses   My Achievements   Checke & Licenses   amployment History   Course Store                                                                                                    |   |                    |                                                                                                 |
|----------------------------------------------------------------------------------------------------|----------------------------------------------------------------------------------------------------|----------------------------------------------------------------------------------------------------|---|--------------------|-------------------------------------------------------------------------------------------------|
| Home   Availability   Learning   1   Resources   Timesheets   0   My Cluril Profile   My Clurises   My Clurises   My Achievements   Clears & Licenses   Employment History   Course Store     Wed   Apple Core Care Centre   12.Jun   68.00 - 15:00     Wed   Apple Core Care Centre   12.Jun   68.00 - 15:00     Wed   Apple Core Care Centre   12.Jun   68.00 - 15:00                                                                                                    | Hone   Availability   Learning   1   Resources   Timesheets   •   My Courses   My Achievements   Checks & Licenses   Employment History   Course Store     14 Overdue Timesheets   0   Please complete your timesheets to ensure you get paid   Image:   Please set your availability   Vour availability calendar helps our staff assign shifts   Resources   Image:   My Courses   My Achievements   Checks & Licenses   Employment History   Course Store                                                                                                    | Hone   Availability   Learning   1   Resources   Timesheets   •   My Cluril Profile   My Clurises   My Achievements   Energievent History   Course Store     Wed   Apple Core Care Centre   Giasgow City - Omi   Giasgow City - Omi   Giasgow City - Omi   Base Octore Store                                                                                                    |   |                    |                                                                                                 |
| Availability   Learning   1   Please set your availability   Your availability   Your availability   Your availability   Your availability   Your availability   Your availability   Your availability   Your availability   Please set your availability   Your availability   Your availability   Your availability   Your availability   Please set your availability   Your availability   Please set your availability   Please set your availability   Your availability   Please set your availability   Please set your availability   Please set your availability   Please set your availability   Please set your availability   Please set your availability   Please set your availability   Ny Christer   My Christer   My Christer <td< th=""><th>Availability   Learning   1   Resources   Timesheets   •   My Cintil Profile   My Courses   My Achievements   Checks &amp; Licenses   Employment History   Course Store</th><th>Availability   Learning   1   Resources   Timesheets   0   W Courses   My Courses   My Achievements   Checks &amp; Licenses   Employment History   Course Store</th><th></th><th>Home</th><th>14 Overdue Timesheets     Plases complete your timesheets to ensure you get paid</th></td<> | Availability   Learning   1   Resources   Timesheets   •   My Cintil Profile   My Courses   My Achievements   Checks & Licenses   Employment History   Course Store                                                                                                    | Availability   Learning   1   Resources   Timesheets   0   W Courses   My Courses   My Achievements   Checks & Licenses   Employment History   Course Store                                                                                                    |   | Home               | 14 Overdue Timesheets     Plases complete your timesheets to ensure you get paid                |
| Learning 1   Resources   Timesheets   My Cantil Profile   My Carres   My Carres   My Carres   My Carres   Date   Date   D                                                                                                    | I cerning 1   Resources Required Reading   I Timesheets •   My Cantil Profile HR procedure<br>HR Manager   My Cantil Profile Shifts c   My Caurses East   My Caurses Date   Date Distance   My Achievements Eit28   0 Employment History Wed<br>Happle Core Care Centre<br>Glagow City - 0mi<br>fil28   0 Employment History Wed<br>Happle Core Care Centre<br>Glagow City - 0mi<br>fil28                                                                                                    | Please set your availability   Your availability   Your avail                                                                                                    | I | Availability       | I rease comprete your unrearieus to ensure you get peru                                         |
| Resources   Timesheets   My Quintil Profile   My Quintil Profile   My Courses   My Achievements   Checks & Licenses   Employment History   Course Store     Wed   Apple Core Care Centre   Glagow City - Omi   Glagow City - Omi   Employment History                                                                                                    | Resources   Timesheets   My Caintil Profile   My Caintil Profile   My Caintil Profile   My Caurses   My Caurses   Exployment Kistory   Employment History   Course Store     Required Reading     HR procedure   HR Manager     Shifts c   List •     Add filters     Date   Distance   Amount     Wed   Apple Core Care Centre   12.8   08:00-16:00     Wed   Apple Core Care Centre   12.Jun   Glasgow City- Omi   13.00     Available                                                                                                    | Resources   Timesheets   My Qintil Profile   My Courses   My Achievements   Checks & Licenses   Employment History   Course Store     Required Reading     Required Reading   HR procedure   HR Manager     Shifts C   List •   Add filters     Date   Date   Distance   Amount     Wed   Apple Core Care Centre   Glasgow City - Omil   Employment History   Course Store                                                                                                    | ħ | Learning           | Please set your availability           Your availability calendar helps our staff assign shifts |
| <ul> <li>Timesheets</li> <li>My Caintil Profile</li> <li>My Caintil Profile</li> <li>My Caintil Profile</li> <li>My Caurses</li> <li>My Caurses</li> <li>My Achievements</li> <li>Checks &amp; Licenses</li> <li>Employment History</li> <li>Course Store</li> </ul>                                                                                                    | <ul> <li>Timesheets</li> <li>My Cuintil Profile</li> <li>My Cuintil Profile</li> <li>My Cuintil Profile</li> <li>My Currses</li> <li>My Achievements</li> <li>Checks &amp; Licenses</li> <li>Employment History</li> <li>Course Store</li> </ul>                                                                                                    | <ul> <li>Timesheets</li> <li>Timesheets</li> <li>Timesheets</li> <li>Timesheets</li> <li>Shifts c</li> <li>List </li> <li>Add filters</li> <li>Add filters</li> <li>Add filters</li> <li>Date</li> <li>Distance</li> <li>Amount</li> <li>Wed</li> <li>Apple Core Care Centre</li> <li>Glasgow City - Omi</li> <li>Et128</li> <li>D8:00 - 16:00</li> <li>Available</li> <li>Wed</li> <li>Apple Core Care Centre</li> <li>Glasgow City - Omi</li> <li>Employment History</li> <li>Course Store</li> </ul>                                                                                                    | = | Resources          | Required Reading                                                                                |
| My Qintil Profile   My Qintil Profile   My Curses   My Achievements   Checks & Licenses   Employment History   Course Store     0 Store     Shifts c     Lut C     Add filters     Date     Date                                                  <                                                                                                    | My Qintil Profile   My Quintil Profile   My Courses   My Achievements   Checks & Licenses   Employment History   Course Store     f80     08:00-13:00     Add filters     List     Shifts c     List     Shifts c     List     Shifts c     List     Shifts c     List     Shifts c     List     Shifts c     List     Shifts c     List     Shifts c     List     Shifts c     List     Shifts c     List     Shifts c     List     Shifts c     List     Shifts c     Shifts c     Shifts c     Shifts c     Shifts c     Shifts c     Shifts c     Shifts c     Shifts c     Shifts c     Shifts c     Shifts c     Shifts c     Shifts c     Shifts c     Shifts c     Shifts c     Shifts c  <                                                                                                    | Shifts c List   My Cintil Profile Add filters   My Courses Date   Date Distance   Amount Wed   Apple Core Care Centre   Glasgow City - Omi   f128 08:00 - 16:00   Available   Wed Apple Core Care Centre   Glasgow City - Omi   f28 08:00 - 13:00                                                                                                    | 3 | Timesheets         | HR procedure<br>HR Manager                                                                      |
| My Qintil Profile     Add filters       My Courses     Date     Distance     Amount       My Achievements     Wed     Apple Core Care Centre     Glasgow City - Omi       f 128     08:00 - 16:00     Available       Wed     Apple Core Care Centre     Available       Op Employment History     Wed     Apple Core Care Centre       Glasgow City - Omi     Glasgow City - Omi     Available       Box     08:00 - 13:00     Available                                                                                                    | My Qintil Profile     Add filters       My Courses     Date     Distance     Amount       My Achievements     Used     Apple Core Care Centre     Apple       1 Checks & Licenses     Employment History     Med     Apple Core Care Centre       12 Jun     Glasgow City - Omi     Implement       13 Course Store     Bistory     Implement                                                                                                    | My Cuntil Profile       Add filters         My Courses       Date       Distance       Amount         My Achievements       Wed       Apple Core Care Centre       Giasgow City - Omi         Checks & Licenses       # 2 Jun       Giasgow City - Omi       # Available         Wed       Apple Core Care Centre       Giasgow City - Omi       # Available         Employment History       # 2 Jun       Giasgow City - Omi       # Available         Course Store       # 80       08:00 - 13:00       # Available                                                                                                    |   |                    | Shifts c List 🌖                                                                                 |
| My Courses     Date     Distance     Amount       My Achievements     Wed     Apple Core Care Centre     Glasgow City- Omi       Checks & Licenses     # 12 Jun     Glasgow City- Omi     # Available       Employment History     Wed     Apple Core Care Centre     Glasgow City- Omi       12 Jun     Glasgow City- Omi     Glasgow City- Omi     # Available       12 Course Store     680     08:00 - 13:00     # Available                                                                                                    | Date       Distance       Amount         My Achievements       Wed       Apple Core Care Centre       Image: Control of the control of the cont | Image: My Courses       Dato       Distance       Amount         Wed       Apple Core Care Centre       12 Jun       Glasgow City - 0mi       12 Jun       Glasgow City - 0mi       12 Jun       12 Jun       Glasgow City - 0mi       12 Jun       12 Jun | , | My Qintil Profile  | Add filters                                                                                     |
| Wy Achievements     Wed<br>12 Jun     Apple Core Care Centre<br>Glasgow City - 0mi       Checks & Licenses     Employment History     Wed<br>12 Jun     Apple Core Care Centre<br>Glasgow City - 0mi       Course Store     Employment History     Wed<br>12 Jun     Apple Core Care Centre<br>Glasgow City - 0mi                                                                                                    | My Achievements     Wed<br>12 Jun     Apple Core Care Centre<br>Glasgow City - 0mi       Checks & Licenses     F128     08:00 - 16:00     Available       Employment History     Wed<br>12 Jun     Apple Core Care Centre<br>Glasgow City - 0mi     Available       Course Store     E80     08:00 - 13:00     Available                                                                                                    | My Achievements     Wed<br>12 Jun     Apple Core Care Centre<br>Glasgow City - 0mi       Checks & Licenses     £128     06:00 - 16:00     Available       Employment History     Wed<br>12 Jun     Apple Core Care Centre<br>Glasgow City - 0mi     Available       Course Store     £80     08:00 - 13:00     Available                                                                                                    |   | My Courses         | Date Distance Amount                                                                            |
| Checks & Licenses     f128     08:00 - 16:00        • Available        Employment History     Wed<br>12 Jun<br>6lasgow City - Omi<br>f80     Apple Core Care Centre<br>Glasgow City - Omi<br>f80        • Available                                                                                                    | Checks & Licenses     £128     08:00 - 16:00 <ul> <li>Available</li> <li>Binployment History</li> <li>Course Store</li> <li>Course Store</li> <li>Enployment History</li> <li>Enployment History</li> <li>Course Store</li> <li>Enployment History</li> <li>Enployment History</li> <li>Enployment</li></ul>                                                                                                    | Image: Course Store       f128       08:00 - 16:00 <ul> <li>Available</li> <li>Med<br/>12.Jun<br/>6lasgow City - 0mi<br/>680</li> <li>08:00 - 13:00</li> <li>Available</li> </ul>                                                                                                    | 2 | My Achievements    | Wed Apple Core Care Centre<br>12 Jun Glasgow City - Omi                                         |
| Wed<br>12 Jun     Apple Core Care Centre<br>Glasgow City - 0mi       Course Store     £80                                                                                                    | Employment History     Wed<br>12 Jun     Apple Core Care Centre<br>Glasgow City - 0mi       Course Store     £80     08:00 - 13:00                                                                                                    | Employment History       Wed 12 Jun Glasgow City- Omi         Course Store       680                                                                                                    | J | Checks & Licenses  | £128 08:00 - 16:00 • Available                                                                  |
| Course Store 08:00 - 13:00 • Available                                                                                                    | Course Store 08:00 - 13:00 Available                                                                                                    | Course Store     £80     08:00 - 13:00     Available                                                                                                    | 0 | Employment History | Wed Apple Core Care Centre<br>12 Jun Glasgow City - Omi                                         |
|                                                                                                    |                                                                                                    |                                                                                                    | ŝ | Course Store       | <b>f80</b> 08:00 - 13:00 • Available                                                            |
|                                                                                                    |                                                                                                    |                                                                                                    |   |                    |                                                                                                 |
|                                                                                                    |                                                                                                    |                                                                                                    |   |                    |                                                                                                 |
|                                                                                                    |                                                                                                    |                                                                                                    |   |                    |                                                                                                 |
|                                                                                                    |                                                                                                    |                                                                                                    |   |                    |                                                                                                 |
|                                                                                                    |                                                                                                    |                                                                                                    |   |                    |                                                                                                 |

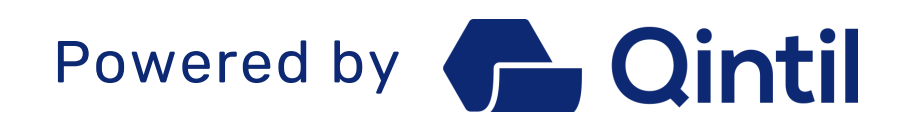